# Uvoz obračunskih vrstic plače (excel)

Zadnja sprememba 03/07/2025 9:53 am CEST

Navodilo velja za pripravo uvozne datoteke in uvoz obračunskih vrstic plače preko excel preglednice.

Pred pripravo datoteke uredimo najprej **nastavitve uvozne datoteke**, kjer določimo katere vrste izplačil in po katerih kriterijih bomo uvažali podatke (število ur, urno postavko, %, znesek)...

### Nastavitve uvozne datoteke

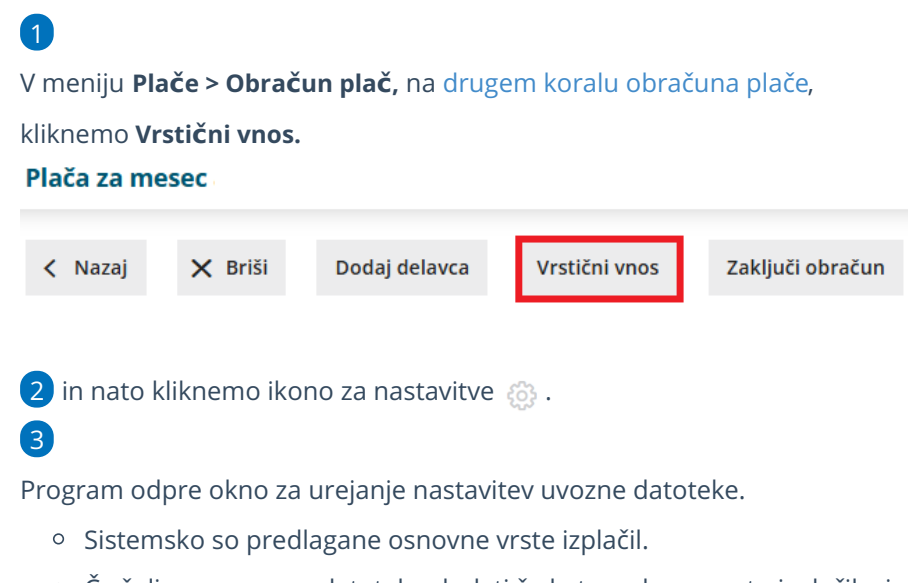

- Če želimo v uvozno datoteko dodati še katero drugo vrsto izplačila, jo v polju Dodaj vrsto izplačila izberemo na spustnem seznamu in jo dodamo s klikom na Dodaj.
- S klikom na Dodaj vse uporabljene, program prenese v nastavitve uvozne datoteke vsa izplačila, ki smo jih kadarkoli uporabili na preteklih obračunih plač.
- Pri vsaki vrsti izplačila določimo kriterij na podlagi katerega bomo izplačilo obračunavali. Izbiramo lahko med vnosom števila enot, števila dni, na enoto, % in vnos zneska.
- Če želimo kriterij spremeniti ali dodati kliknemo na vrsto izplačila in označimo ustrezen kriterij.

4

Ko smo uredili nastavitve uvozne datoteke kliknemo na **Zapri.** 

#### minimax

| Dodaj vrsto izplačila:                        |              | ~           | Dodaj    | Dodaj vse uporabljene |        |   |
|-----------------------------------------------|--------------|-------------|----------|-----------------------|--------|---|
| Opis stolpca                                  | Število enot | Število dni | Na enoto | %                     | Znesek | × |
| Redno delo                                    | ~            |             |          |                       |        | × |
| Redni dopust                                  | ~            |             |          |                       |        | × |
| Državni praznik                               | ~            |             |          |                       |        | × |
| Povračilo stroškov do uredbe vlade – prevoz   | ~            |             |          |                       |        | × |
| Povračilo stroškov do uredbe vlade – prehrana | ~            |             |          |                       |        | × |
| Boleznina                                     | <b>~</b>     |             | ~        | ~                     | ~      | × |

## Priprava in vnos podatkov v predlogo

1 Za pripravo predloge na drugem koraku obračuna plače kliknemo na Vrstični vnos.

2

Nato kliknemo Uvozi in izberemo eno izmed možnosti:

- **Pripravi predlogo brez obstoječih izplačil** (v predlogo ne polni podatkov trenutnih izplačil)
- Pripravi predlogo z obstoječimi izplačili (v predlogo napolni podatke tudi trenutnih izplačil)

3 Kliknemo Prenesi predlogo.

4

Datoteko shranimo na računalnik.

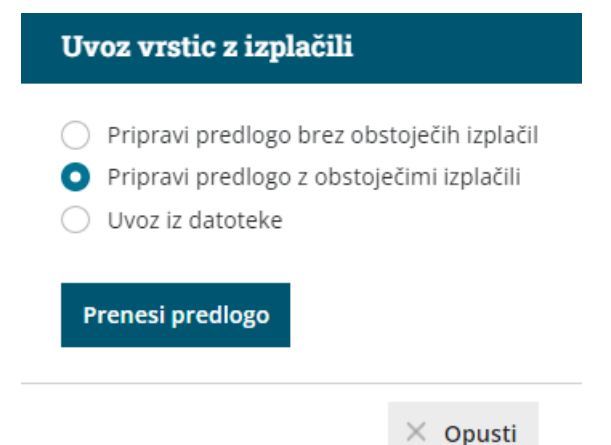

## Nato v predlogo vnesemo podatke

Program pripravi predlogo glede na nastavitve, ki smo jih predhodno pripravili. V datoteko vnesemo po potrebi število ur (enot) , število dni, % ali znesek.

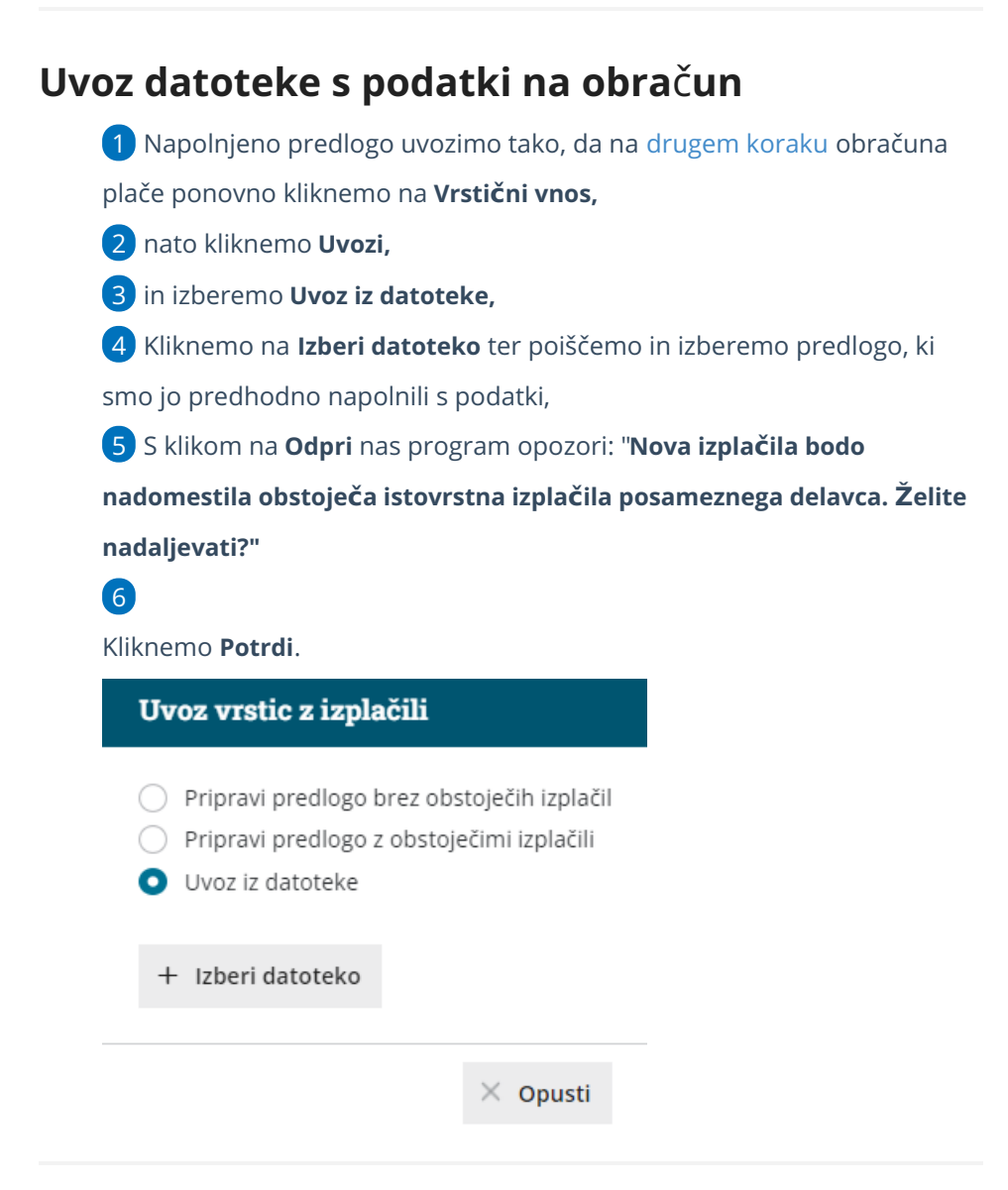

# Urejanje vrstic po uvozu

Po končanem uvozu program napolni obračun s izplačili, katere smo vnesli v uvozno datoteko. Predlagana izplačila preverimo in po potrebi uredimo:

- Rumeno obarvana polja > dodatno uvožena polja program obarva rumeno.
- Rdeče obarvana polja > ko bomo vrstični vnos shranili, bo program rdeče obarvana polja izbrisal
- Neobarvana polja > program ne bo spremenil.
- 2 S klikom na vrsto izplačila lahko dodatno uredimo podatke.
- **3** Novo izplačilo dodamo s klikom na **Dodaj vrstico**,
- 4 Po končanem urejanju podatkov kliknemo Shrani,
- 5 Program nas obvesti: "Delavcem z označenimi spremembami se bodo

#### minimax

zamenjale vse obračunske vrstice. Želite nadaljevati?"

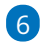

#### S klikom na **Potrdi** bodo spremembe upoštevane na obračunu plače.

| Plača za mesec - število oseb za obračun: 13 (vrstični vnos) |                                                          |                    |                      |          |         |  |  |  |
|--------------------------------------------------------------|----------------------------------------------------------|--------------------|----------------------|----------|---------|--|--|--|
| Zapri 🖺 Shrani                                               | Copusti + Dodaj vrstico Uvozi                            |                    |                      |          |         |  |  |  |
| Delavec:<br>Skupina izplačila:                               | <ul> <li>Vrsta izplačila:</li> <li>Analitika:</li> </ul> |                    |                      | ~        |         |  |  |  |
| Ime L Priime                                                 | Davčna številka Vrsta izplačila                          | Število enot Enota | Na enoto %           | Znesek   | Dodatno |  |  |  |
| Ime Priime                                                   | k Redno delo                                             | 168 ur             | 7,162857 100         | 1.203.36 | ×       |  |  |  |
|                                                              | Dodatek za delovno uspešnost                             | 0                  | 0.00 100             | 200,00   | ×       |  |  |  |
|                                                              | Dodatek za delovno dobo                                  | 168 ur             | 7,162857 <b>12,5</b> | 150,42   | ×       |  |  |  |
|                                                              | Skupa                                                    | 336                |                      | 1.553,78 |         |  |  |  |